#### Connect Computers

😐 Computer anschließen

FR Comment connecter vos ordinateurs

You can use the network key to connect your computers and smartphones with the FRITZ!Box via wireless LAN. **or** the network cable to connect to the FRITZ!Box via LAN. The network key for wireless connections is printed on vour FRITZ! Notes service card and on the bottom of the FRITZ!Box housing.

A computer can be connected with the FRITZ!Box using only one of these methods.

Sie können Ihre Computer und Smartphones mit dem Netzwerkschlüssel per WLAN oder mit dem Netzwerkkabel per LAN an der FRITZ!Box anschließen. Den Netzwerkschlüssel für WLAN-Verbindungen finden Sie auf Ihrer FRITZ! Notiz und auf der Unterseite der FRITZ!Box.

Ein Computer kann nur auf eine Art mit der FRITZ!Box verbunden

Vous pouvez connecter vos ordinateurs et smartphones à la FRITZ!Box par réseau sans fil via la clé réseau, **ou** à l'aide du câble réseau via LAN. Vous

- Configuration with http://fritz.box
- Einrichten mit http://fritz.box
- FR Configurer avec http://fritz.box

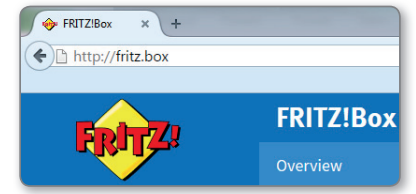

The FRITZ!Box has a user interface, where you can enable functions and view information about connections.

- Open a web browser and enter <a href="http://fritz.box">http://fritz.box</a> in the address bar.
- Follow the instructions on the screen and enter your FRITZ!Box password.
- Your FRITZ!Box password is printed on a sticker on the base of the FRITZ!Box and at the end of this guide.

Die FRITZ!Box hat eine Benutzeroberfläche, in der Sie Funktionen aktivieren und Verbindungsinformationen erhalten.

- Starten Sie einen Internetbrowser und geben Sie http://fritz.box in das Adressfeld ein.
- Folgen Sie den Anweisungen auf dem Bildschirm und geben Sie dabei Ihr FRITZ!Box-Kennwort ein.
- Ihr FRITZ!Box-Kennwort steht auf der Unterseite der FRITZ!Box und am Ende dieser Anleitung.

#### **ES** Conectar ordenadores

Podłaczanie komputera

trouverez la clé réseau pour les connections sans fil sur votre FRITZ! Notes. ainsi que sous votre FRITZ!Box.

#### Un ordinateur ne peut être connecté à FRITZ!Box que d'une seule **H** manière.

Podrá conectar ordenadores y smartphones a su FRITZ!Box a su a través de la red inalámbrica con la clave de red **o** vía LAN con un cable de red. Encontrará la clave de red en la tarjeta al respaldo de su FRITZ!Box o en su FRITZ! Notes.

Un mismo ordenador solo podrá ser conectado a su FRITZ!Box de una de estas maneras.

Możesz połaczyć swoje komputery i smartfony z routerem FRITZ!Box przez WLAN, korzystając z klucza sieciowego, **lub** przez port LAN przy wykorzystaniu kabla sieciowego. Klucz sieciowy używany do połaczenia WLAN jest podany na spodzie routera FRITZ!Box lub w dołaczonej karcje informacvinei FRITZ! Notes.

Komputer można połączyć z FRITZ!Box tylko jednym z tych sposobów.

- 📧 Configurar en http://fritz.box
- PL Skonfiguruj za pomoca http://fritz.box

FRITZ!Box est dotée d'une interface utilisateur qui vous permet d'activer différentes fonctions et d'obtenir des informations sur les connexions.

- Lancez un navigateur Internet puis saisissez http://fritz.box dans la ligne d'adresse.
- Suivez les instructions qui apparaissent sur votre écran, et saisissez votre mot de passe FRITZ!Box.
- Le mot de passe FRITZ!Box figure sur l'autocollant placé sur la partie inférieure de votre FRITZ!Box, ainsi gu'au bas de cette notice.

Su FRITZ!Box tiene une interfaz de usuario en la que podrá activar funciones y ver información sobre la conexión.

- Abra un navegador web e introduzca http://fritz.box en el campo de direcciones.
- Siga las instrucciones que aparecerán en pantalla e introduzca la contraseña de su FRITZ!Box.
- La contraseña de FRITZ!Box se encuentra en una etiqueta adhesiva en la parte inferior de su FRITZ!Box o al final de esta quía.

FRITZ!Box posiada graficzny interfejs użytkownika, w którym użytkownik aktywuje funkcje i wyświetla informacje o połączeniu.

- Uruchom przeglądarkę internetową i wpisz http://fritz.box w polu adresu.
- Postępuj zgodnie z poleceniami na ekranie i wprowadź swoje hasło FRITZ!Box.
- Hasło do FRITZ!Box znajduje się na spodzie urządzenia FRITZ!Box.

| _ | _ |  |
|---|---|--|
|   |   |  |
| - | • |  |
|   |   |  |

|    |            | Power/Cable                                                                   | Fon                                                                                                    | DECT                                                                                            | WLAN                             | Info                                                                                                    |
|----|------------|-------------------------------------------------------------------------------|----------------------------------------------------------------------------------------------------|-------------------------------------------------------------------------------------------------|----------------------------------|----------------------------------------------------------------------------------------------------|
| EN | flashing   | Connection to the internet<br>is being established or has<br>been interrupted | You have messages in your<br>mailbox (this function must be<br>supported by your provider)                                                | Registration procedure for<br>a DECT telephone or Smart<br>Home device in progress              |                                  | green: updating FRITZIOS, Stick & Surf procedure in<br>progress, freely configurable<br>red: an error occurred. Open a web browser and enter<br>http://fritz.box                                       |
|    | uo         | FRITZ!Box is ready for operation                                              | A telephone connection is active                                                                                                    | DECT is enabled                                                                                 | Wireless LAN is<br>enabled       | green: Stick & Surf procedure has been concluded;<br>freely configurable<br>red: an error occurred. Open a web browser and enter<br>http://fritz.box                                                   |
| DE | blinkt     | Verbindung wird hergestellt<br>oder ist unterbrochen                          | Nachrichten in Ihrer Mailbox<br>(Funktion muss von Ihrem<br>Anbieter unterstützt werden)                                                  | Anmeldevorgang für ein<br>DECT-Telefon oder Smart-<br>Home-Gerät läuft                          |                                  | grün: FRITZ!OS wird aktualisiert, Stick & Surf läuft, frei<br>einstellbar<br>rot: Es ist ein Fehler aufgetreten: Öffnen Sie<br>http://fritz.box im Browser                                             |
|    | leuchtet   | FRITZ!Box ist betriebsbereit                                                  | Eine Telefonverbindung<br>besteht                                                                                                    | DECT ist aktiv                                                                                  | WLAN ist aktiv                   | grün: Stick & Surf ist abgeschlossen, frei einstellbar<br>rot: Es ist ein Fehler aufgetreten: Öffnen Sie<br>http://fritz.box im Browser                                                                |
| FR | clignote   | Connexion en cours<br>d'établissement ou<br>interrompue.                      | Il y a des messages dans votre<br>boîte à lettres électronique<br>(cette fonction doit être<br>prise en charge par votre<br>fournisseur). | Procédure d'enregistrement<br>en cours pour un<br>téléphone DECT ou<br>périphérique Smart Home. |                                  | Vert : FRITZ!OS est en cours de mise à jour, l'opération<br>Stick & Surf est en cours, réglage libre.<br>Rouge : une erreur s'est produite. Saisissez<br>http://fritz.box dans un navigateur Internet. |
|    | allumé     | FRITZ!Box est prête à fonctionner.                                            | Une communication<br>téléphonique est en cours.                                                                                           | Le DECT est actif.                                                                              | Le réseau sans<br>fil est actif. | Vert : l'opération Stick & Surf est terminée, réglage libre.<br>Rouge : une erreur s'est produite. Saisissez<br>http://fritz.box dans un navigateur Internet.                                          |
| ES | parpadea   | la conexión se está<br>estableciendo o ha sido<br>interrumpida                | mensajes en su buzón de<br>correo (esta función debe ser<br>sustentada por su proveedor<br>de telefonía)                                  | se esta conectando<br>un teléfono DECT o un<br>dispositivo de domótica                          |                                  | verde: se está actualizando el FRITZ!OS, se está<br>ejecutando Stick & Surf, configurable<br>rojo: ha ocurrido un error: introduzca http://fritz.box en<br>el navegador web                            |
|    | brilla     | FRITZ!Box está a disposición                                                  | conexión telefónica activa                                                                                                    | DECT activa                                                                                     | Red WiFi activa                  | verde: se concluyó Stick & Surf, configurable<br>rojo: ha ocurrido un error: introduzca http://fritz.box en<br>el navegador web                                                                        |
| PL | miga       | Połączenie jest<br>nawiązywane lub zostało<br>przerwane                       | Są wiadomości w skrzynce<br>odbiorczej poczty<br>elektronicznej (ta funkcja<br>musi być obsługiwana przez<br>operatora)                   | Trwa procedura<br>rejestrowania telefonu DECT<br>lub urządzenia Smart Home                      |                                  | zielone: Urządzenie FRITZ!OS jest aktualizowane, trwa<br>Stick & Surf, możliwość dowolnego ustawienia<br>czerwone: Wystąpił błąd: Otwórz stronę http://fritz.box<br>w przeglądarce                     |
|    | świeci się | Urządzenie FRITZ!Box jest<br>gotowe do pracy                                  | Nawiązane jest połączenie<br>telefoniczne                                                                                                 | DECT jest aktywny                                                                               | Sieć WLAN jest<br>aktywna        | zielone: Stick & Surf zakończone, możliwość dowolnego<br>ustawienia<br>czerwone: Wystąpił błąd: Otwórz stronę<br>http://fritz.box w przeglądarce                                                       |

# **Radio Frequency Specifications**

**WiFi 2.4 GHz:** 2.4 GHz – 2.483 GHz, max, 100 mW: WiFi 5 GHz: 5.15 GHz - 5.35 GHz, max, 200 mW; 5.47 GHz - 5.725 GHz, max 1000 mW DECT: 1880 MHz – 1900 MHz, max. 250 mW

In the 5-GHz band for wireless LAN, the range from 5.15 GHz to 5.35 GHz is intended only for indoor use. This restriction or requirement is effective in the EU member states AT, BE, BG, CY, CZ, DE, DK, EE, EL, ES, FI, FR, HR, HU, IE, IT, LT. LU. LV. MT. NL. PL. PT. RO. SE. SI. SK. UK.

Im 5-GHz-Band für WLAN ist der Bereich von 5.15 GHz bis 5.35 GHz nur für den Betrieb in geschlossenen Räumen bestimmt. Diese Beschränkung oder Anforderung gilt in den EU-Mitgliedsstaaten AT, BE, BG, CY, CZ, DE, DK, EE, EL, ES. FI. FR. HR. HU. IE. IT. LT. LU. LV. MT. NL. PL. PT. RO. SE. SI. SK. UK.

Dans la bande des 5 GHz destinée aux réseaux sans fil. la plage comprise entre 5.15 GHz et 5.35 GHz est réservée à une utilisation à l'intérieur. Cette restriction ou exigence s'applique dans les États membres de l'UE suivants : AT, BE, BG, CY, CZ, DE, DK, EE, EL, ES, FI, FR, HR, HU, IE, IT, LT, LU, LV, MT, NL, PL, PT. RO. SE. SI. SK. UK.

En la banda de 5 GHz para la red inalámbrica, el rango de 5,15 GHz a 5,35 GHz está destinado solo para uso en interiores. Esta restricción o requisito se aplica en los estados miembros de la AT, BE, BG, CY, CZ, DE, DK, EE, EL, ES, FI, FR, HR, HU, IE, IT, LT, LU, LV, MT, NL, PL, PT, RO, SE, SI, SK, UK.

W paśmie 5-GHz dla WLAN zakres od 5,15 GHz do 5,35 GHz jest przeznaczony tylko do zamknietych pomieszczeń. Niniejsze ograniczenie lub wymaganie obowiązuje w krajach UE: AT, BE, BG, CY, CZ, DE, DK, EE, EL, ES, FI, FR, HR, HU, IE, IT, LT, LU, LV, MT, NL, PL, PT, RO, SE, SI, SK, UK.

# Service

w podreczniku.

Service information and help can be found on our website and in the social networks:

| Service         | en.avm.de/service                                      |
|-----------------|--------------------------------------------------------|
| Manual          | en.avm.de/service/manuals                              |
| Guide           | en.avm.de/guide                                        |
| Downloads       | en.avm.de/nc/service/downloads                         |
| Support request | en.avm.de/service/support-request/your-support-request |
| Social networks |                                                        |

Legal notices and technical specifications are presented in the FRITZ!Box Help and in the manual

| rvice und Hilfe finden Sie auf unseren Internetseiten und in den sozialen Netzwerken: |                    |  |  |
|---------------------------------------------------------------------------------------|--------------------|--|--|
| rvice                                                                                 | avm.de/service     |  |  |
| andbuch                                                                               | avm.de/handbuecher |  |  |
| itgeber                                                                               | avm.de/ratgeber    |  |  |
| odates                                                                                | avm.de/download    |  |  |
| ipport                                                                                | avm.de/support     |  |  |
| etzwerke                                                                              |                    |  |  |
|                                                                                       |                    |  |  |

Rechtliche Hinweise und Technische Daten finden Sie in der FRITZ!Box-Hilfe und im Handbuch.

| ous trouverez nos services et notre aide sur notre site et dans les réseaux sociaux : |                                                               |  |
|---------------------------------------------------------------------------------------|---------------------------------------------------------------|--|
| ervice                                                                                | lu.avm.de/fr/service                                          |  |
| lanuel                                                                                | lu.avm.de/fr/service/manuels/                                 |  |
| onseils                                                                               | lu.avm.de/fr/conseils                                         |  |
| éléchargements                                                                        | lu.avm.de/fr/nc/service/telechargements                       |  |
| upport technique                                                                      | lu.avm.de/fr/service/ondersteuning/selection-de-produit       |  |
| éseaux sociaux                                                                        |                                                               |  |
| aus trauvaraz nas ma                                                                  | ntiona lágalas at anégifications techniques dans l'aide de la |  |

Vous trouverez nos mentions légales et spécifications techniques dans l'aide de la FRITZ!Box et dans le manuel.

| En nuestro sitio wel | b y en las redes sociales podrá encontrar ayuda y asistencia:              |
|----------------------|----------------------------------------------------------------------------|
| Servicio             | es.avm.de/servicio                                                         |
| Manual               | es.avm.de/servicio/manuales-de-usuario                                     |
| Consejos útiles      | es.avm.de/consejos-utiles                                                  |
| Descargas            | es.avm.de/nc/servicio/descargas                                            |
| Soporte técnico      | es.avm.de/servicio/solicitud-de-soporte-tecnico/seleccion-de-<br>productos |
| Redes sociales       |                                                                            |

La información legal y los datos técnicos de su FRITZ!Box se encuentran en la ayuda y en el manual de usuario.

Wsparcie i pomoc można znaleźć na naszych stronach internetowych oraz w serwisach społecznościowych:

| Serwis                                                                   | pl.avm.de/serwis                                       |  |
|--------------------------------------------------------------------------|--------------------------------------------------------|--|
| Podręczniki                                                              | pl.avm.de/serwis/podreczniki                           |  |
| Poradnik                                                                 | pl.avm.de/poradnik                                     |  |
| Pobieranie                                                               | pl.avm.de/nc/serwis/strefa-pobierania                  |  |
| Pomoc techniczna                                                         | pl.avm.de/serwis/support-request-poland/wybor-produktu |  |
| Serwisy                                                                  |                                                        |  |
| Nskazówki prawne i dane techniczne można znaleźć w pomocy FRITZ!Box oraz |                                                        |  |

# CF

AVM declares herewith that the device is compliant with the basic requirements and the relevant rules in directives 2014/53/EU. 2009/125/EC and 2011/65/EU. The long version of the declaration of CE conformity is available at http://en.avm.de/ce.

Hiermit erklärt AVM, dass sich das Gerät in Übereinstimmung mit den grundlegenden Anforderungen und den anderen relevanten Vorschriften der Richtlinien 2014/53/EU. 2009/125/EG sowie 2011/65/EU befindet. Die Langfassung der CE-Konformitätserklärung finden Sie in englischer Sprache unter http://en.avm.de/ce.

AVM déclare par la présente que l'appareil est conforme aux exigences essentielles et aux instructions pertinentes des directives 2014/53/UE. 2009/125/CE et 2011/65/UE. Vous trouverez la version longue de la déclaration de conformité CE à l'adresse http://en.avm.de/ce (en langue anglaise).

Por la presente declara AVM, que el dispositivo cumple con los reguisitos esenciales y las disposiciones pertinentes de las Directivas 2014/53/UE, 2009/125/CE y 2011/65/UE. Podrá encontrar la declaración CE completa (en idioma inglés) en la dirección web: http://en.avm.de/ce.

Firma AVM oświadcza niniejszym, że urządzenie jest zgodne z podstawowymi wymogami i innymi obowiązującymi przepisami dyrektyw 2014/53/UE, 2009/125/WE oraz 2011/65/UE. Deklaracia zgodności CE w pełnej wersij jest dostępna w języku angielskim pod adresem http://en.avm.de/ce.

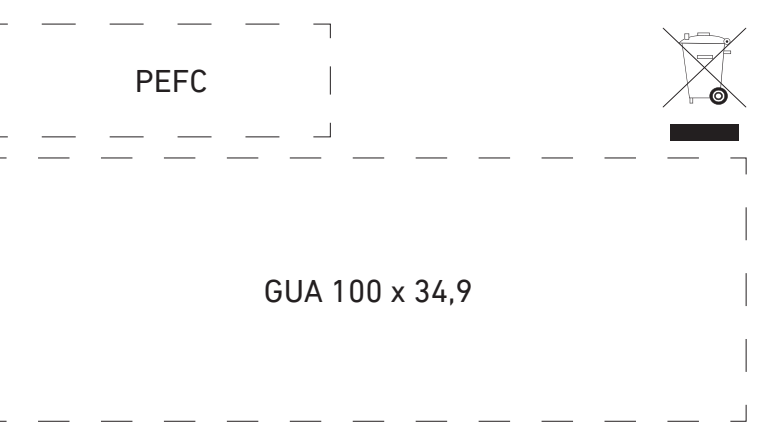

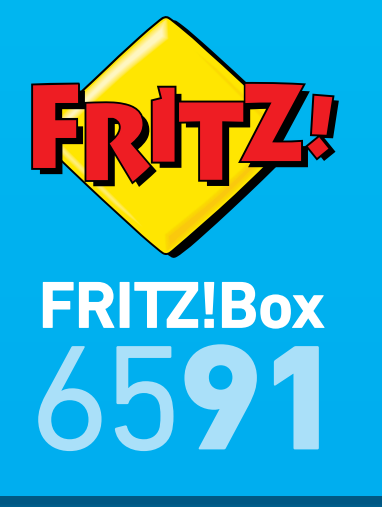

| Quick Guide    |                                             |                    |
|----------------|---------------------------------------------|--------------------|
| Kurzanleitung  |                                             |                    |
| Guide rapide   |                                             |                    |
| Guía rápida    |                                             |                    |
| Skrócona instr | ukcj obsł                                   | ugi                |
|                | Porter Coble<br>Fon<br>DECT<br>WLAN<br>Info |                    |
|                | DECT                                        | FRITZIBOX<br>CABLE |

#### EN Contents

😐 Lieferumfang

#### 🛛 🖪 Contenu de la livraison

- ES Contenido del paguete
- PL Zawartość opakowania

Connect to the Cable Connection

- DE Mit dem Kabelanschluss verbinden
- 🛛 🕫 Raccordement à l'accès par câble

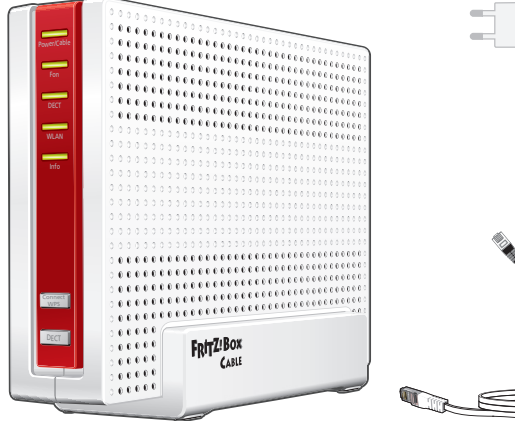

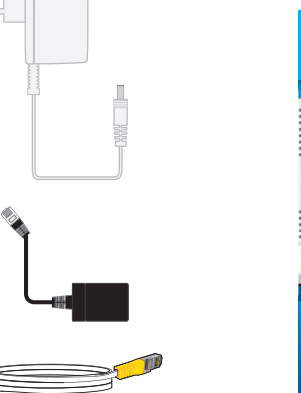

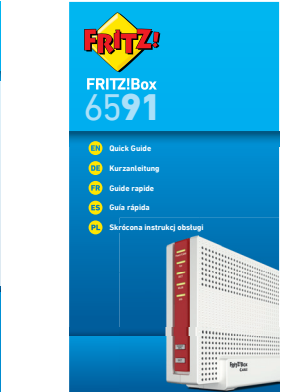

# Safety Instructions

Sicherheitshinweise

### **FR** Consignes de sécurité

- Do not install the FRITZ!Box during an electrical storm
- During a storm, disconnect the FRITZ!Box from electrical power and from the internet.
- The ventilation slits of the FRITZ!Box must never be obstructed.
- Do not place the FRITZ!Box on excessively heat-sensitive surfaces.
- Connect the FRITZ!Box to an easily accessible outlet.
- The FRITZ!Box is intended only for indoor operation.
- Installieren Sie die FRITZ!Box nicht bei Gewitter.
- Trennen Sie die FRITZ!Box bei Gewitter vom Strom und vom Internet.
- Die Lüftungsschlitze der FRITZ!Box müssen immer frei sein.
- Stellen Sie die FRITZ!Box nicht auf wärmeempfindliche Flächen.
- Schließen Sie die FRITZ!Box an eine leicht erreichbare Steckdose an.
- Die FRITZ!Box darf nur innerhalb von Gebäuden verwendet werden.
- N'installez pas votre FRITZ!Box pendant un orage.
- En cas d'orage, débranchez FRITZ!Box de la source d'alimentation et interrompez sa connexion à Internet.
- Les fentes d'aération de votre FRITZ!Box doivent toujours être bien dégagées.

# 🗳 Consejos de seguridad

- PL Wskazówki dotyczace bezpieczeństwa
- Ne posez pas votre FRITZ!Box sur des surfaces sensibles à la chaleur.
- Branchez FRITZ!Box sur une prise facile d'accès.
- FRITZ!Box est conçue uniguement pour un usage intérieur.
- No instale su FRITZ!Box durante una tormenta eléctrica.
- Desconecte su FRITZ!Box durante una tormenta eléctrica tanto de la corriente, como de la conexión a Internet.
- No se deben bloquear la rejilla de ventilación de su FRITZ!Box.
- No cologue su FRITZ!Box sobre una superficie que no resista el calor.
- Conecte su FRITZ!Box a una toma eléctrica de fácil acceso.
- Su FRITZ!Box sólo debe ser utilizado en interiores.
- Nie instaluj urządzenia FRITZ!Box podczas burzy.
- W razie burzy odłącz FRITZ!Box od sieci elektrycznej i Internetu.
- Szczeliny wentylacyjne FRITZ!Box nie moga być zasłoniete.
- Nie ustawiaj FRITZ!Box na powierzchniach wrażliwych na działanie ciepła.
- Podłącz FRITZ!Box do łatwo dostępnego gniazdka.
- Z FRITZ!Box można korzystać tylko wewnatrz budynków.

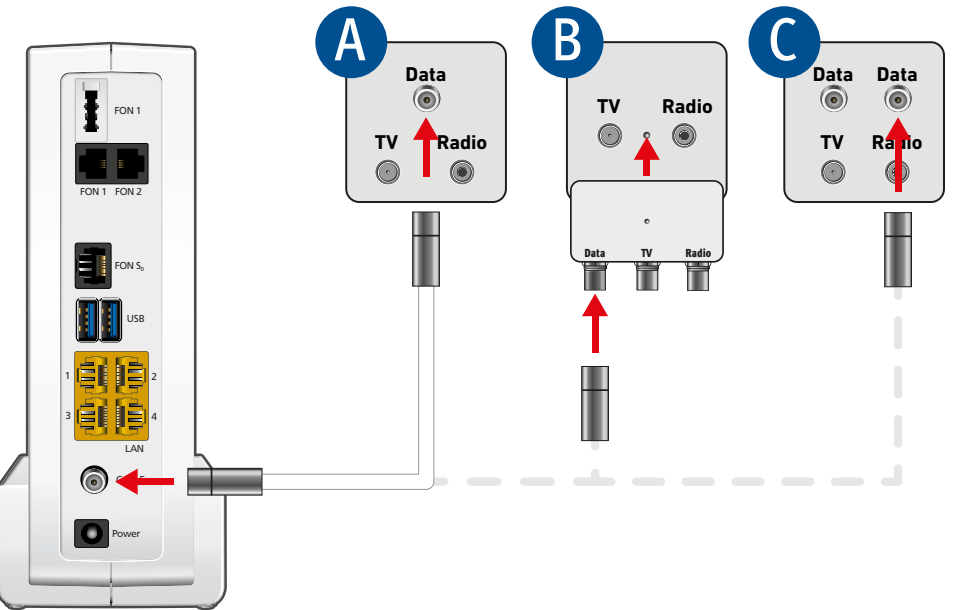

Connect the FRITZ!Box to your multimedia socket using a coaxial cable.

socket. The coaxial cable and the adapter are not included in the FRITZ!Box package

Schließen Sie die FRITZ!Box mit einem Koaxialkabel an Ihre Multimediadose an.

TV-Dose angeschlossen. Das Koaxialkabel und der Adapter gehören nicht zum Lieferumfang der FRITZ!Box

Raccordez FRITZ!Box à votre prise multimédia à l'aide d'un câble coaxial.

pour le raccordement à une prise radio/TV. Ni le câble coaxial ni l'adaptateur ne sont livrés avec FRITZ!Box.

Conecte el cable coaxial a su FRITZ!Box y a la toma de multimedia.

Las opciones A y C muestran cómo conectar el FRITZ!Box a varias tomas multimedia. La opción B muestra cómo conectar un adaptador de multimedia a una toma de radio/TV. El cable coaxial y el adaptador no hacen parte del contenido del paguete del FRITZ!Box.

Podłącz urządzenie FRITZ!Box do gniazda multimedialnego za pomocą kabla koncentrycznego.

multimedialnego. Kabel koncentryczny i adapter nie należą do zakresu dostawy FRITZ!Box.

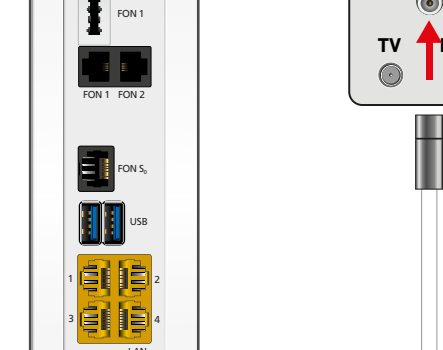

#### ES Conectar a la conexión de cable

🖳 Połączenie przyłączem kablowym

Options A and C show how to connect the FRITZ!Box to various multimedia sockets. Option B shows how to connect a multimedia socket adapter to a radio/TV

Die Optionen A und C zeigen den Anschluss der FRITZ!Box an verschiedenen Multimediadosen. In Option B wird ein Multimediadosenadapter an einer Radio/

📭 Les options A et C montrent le raccordement de FRITZ!Box à deux types de prise multimédia. Dans l'option B, un adaptateur de prise multimédia est utilisé

Opcje A i C pokazuja podłączenie FRITZ!Box do różnych gniazdek multimedialnych. W opcji B do gniazdka radiowego/TV podłącza się adapter gniazdka

- Connect to Electrical Power
- 🛛 📭 Am Strom anschließen
- **FR** Raccordement au réseau électrique

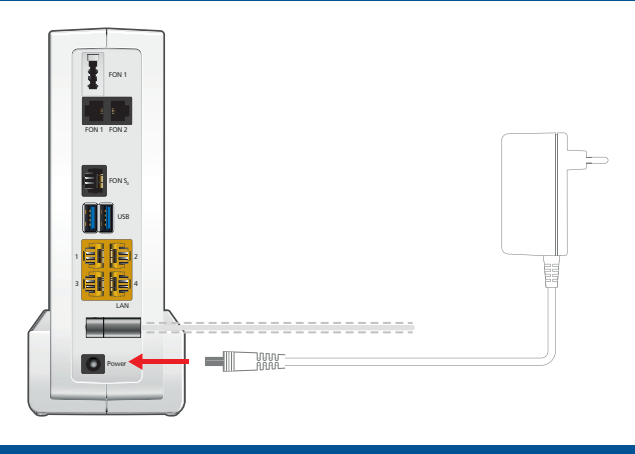

- Register DECT Cordless Telephones
- DECT-Telefon anmelden
- 🕫 Enregistrement des téléphones DECT sans fil

You can register and configure a total of up to 6 cordless (DECT) telephones:

- Start vour telephone.
- If you have a FRITZ!Fon, press the "DECT" button on the FRITZ!Box. The "Fon" LED flashes and the FRITZ!Fon is registered immediately.
- **Telephones from other manufacturers** must first be made ready for registration; then enter the PIN of the FRITZ!Box on the telephone (a value of "0000" is preconfigured) before concluding registration with the "DECT" button.

Sie können bis zu 6 DECT-Schnurlostelefone anmelden:

- Starten Sie Ihr Telefon
- Wenn Sie ein FRITZ!Fon haben, drücken Sie die Taste "DECT" der FRITZ!Box. Die LED "Fon" blinkt und das FRITZ!Fon wird sofort angemeldet
- Telefone anderer Hersteller bringen Sie zunächst in Anmelde-bereitschaft und geben die PIN der FRITZ!Box am Telefon ein (voreingestellter Wert "0000"), bevor Sie die Anmeldung mit der Taste "DECT" abschließen.

Vous pouvez enregistrer et configurer jusqu'à 6 téléphones DECT sans fil:

- Allumez votre téléphone.
- Si vous avez un **FRITZ!Fon**, appuyez sur la touche « DECT » de votre FRITZ!Box. Le voyant « Fon » clignote et le FRITZ!Fon est enregistré immédiatement.
- Si vous avez un téléphone d'un autre fabricant, mettez-le en mode d'attente d'enregistrement, puis saisissez le code PIN de la FRITZ!Box sur

ES Conectar a la red eléctrica

- Podłaczanie do pradu
- Connect the FRITZ!Box to electrical power
- Schließen Sie die FRITZ!Box am Strom an.
- Raccordez FRITZ!Box au réseau électrique.
- Conecte su FRITZ!Box a la alimentación eléctrica.
- Podłacz urzadzenie FRITZ!Box do pradu.

🗳 Conectar teléfonos inalámbricos DECT

PL Rejestrować telefony DECT

le téléphone (code par défaut : « 0000 ») et terminez l'enregistrement avec la touche « DECT ».

Podrá conectar hasta 6 teléfonos inalámbricos DECT:

- Inicie su teléfono.
- Si tiene un FRITZ!Fon. pulse el botón "DECT" en su FRITZ!Box. El led "Fon" parpadea y el FRITZ!Fon se conecta de inmediato.
- · Con teléfonos de otros fabricantes: ponga primero el teléfono en modo de espera e ingrese el PIN (valor predeterminado "0000") del FRITZ!Box antes de completar la conexión pulsando el botón "DECT".

Potete registrare fino a 6 cordless DECT:

- Avviate il vostro telefono
- Se avete un FRITZ!Fon, premete il tasto DECT del FRITZ!Box. Il LED "Fon" lampeggia e il FRITZ!Fon viene subito registrato.
- Per i telefoni di altri produttori dovete innanzitutto avviare la modalità di registrazione e digitare sul telefono il PIN del FRITZ!Box (valore preimpostato "0000") prima di poter completare la registrazione premendo il tasto "DECT".

- 🛯 Connect Telephones by Cable
- 📴 Telefone per Kabel anschließen
- FR Raccorder les téléphones avec un câble

# STR

- ES Conectar los teléfonos con cable
- 🛛 😐 Podłaczanie telefonów przewodowych
- Connect your telephones: Connect analog devices to the sockets FON 1 and FON 2, ISDN devices to the socket FON S.
- Schließen Sie Ihre Telefone an: Analoge Geräte an FON 1 oder FON 2. ISDN-Geräte an FON S.,
- Raccordez vos téléphones : les analogiques aux prises FON 1 et FON 2, les ISDN à FON S<sub>a</sub>.
- Conecte sus dispositivos telefónicos: los dispositivos analógicos podrán conectarse a los puertos FON 1 y FON 2, los dispositivos RDSI al puerto FON S.
- Podłącz telefony: urządzenia analogowe do gniazda FON 1 lub FON 2, a urzadzenia ISDN do gniazda FON S.,

#### Wireless LAN Quick Connection (WPS)

📭 WLAN-Schnellverbindung (WPS)

#### FR Connexion sans fil rapide (WPS

Windows computers and Android smartphones can be connected with the FRITZ!Box by WPS. Android devices can be connected conveniently using the FRITZ!App WLAN from the Google Play Store. This example describes how to connect with a Windows computer:

- Click the wireless network icon in the task bar. A list appears on the screer showing all wireless networks.
- Select the wireless network of your FRITZ!Box 7583 and click "Connect"
- Press the "WPS" button on the FRITZ!Box until the "WLAN" LED begins

Windows-Computer und Android-Smartphones können Sie mit Hilfe von WPS mit der FRITZ!Box verbinden. Android-Geräte verbinden Sie beguem mit unserer FRITZ!App WLAN aus dem Google Play Store. Dieses Beispiel beschreibt den Verbindungsaufbau mit einem Windows-Computer:

- Klicken Sie in der Taskleiste auf das WLAN-Symbol. Auf dem Bildschirm erscheint eine Liste mit Drahtlosnetzwerken.
- Wählen Sie das Drahlosnetzwerk Ihrer FRITZ!Box 7583 aus und klicken Sie auf "Verbinden"
- Drücken Sie die Taste "WPS" der FRITZ!Box bis die LED "WLAN" blinkt.

Vous pouvez connecter votre ordinateur Windows et votre smartphone Android avec la FRITZ!Box par WPS. Les appareils Android peuvent être facilement connectés à notre réseau sans fil via l'appli FRITZ!App téléchargeable depuis Google Play Store. Cet exemple décrit comment se connecter à un ordinateur Windows :

Cliquez sur l'icône de réseau sans fil dans la barre des tâches. Une liste de

réseaux sans fil s'affiche sur votre écran.

PL Szybkie połaczenie z siecia WLAN (WPS)

📧 Conexión WiFi rápida (WPS)

• Sélectionnez le réseau sans fil de votre FRITZ!Box 7583 puis cliquez sur « Connecter ».

Enfoncez la touche « WPS » de votre FRITZ!Box jusqu'à ce que le voyant lumineux « WLAN » clignote.

Ordenadores de Windows y smartphones Android pueden conectarse a su FRITZ!Box utilizando WPS. Los dispositivos Android pueden conectarse cómodamente con avuda de la aplicación FRITZ!WLAN App que puede descargar en Google Play Store. Este ejemplo describe cómo establecer una conexión con un ordenador de Windows

- Haga clic en el icono de la red inalámbrica de la barra de tareas. En la pantalla aparece una lista de redes inalámbricas.
- Seleccione la red inalámbrica de su FRITZ!Box 7583 y haga clic en "Connect
- Pulse el botón "WPS" en el FRITZ!Box hasta que el LED "WLAN" parpadee.

Potete collegare al FRITZ!Box i computer Windows, gli smartphone Android usando la funzione WPS. I dispositivi Android si possono connettere in modo particolarmente comodo con la nostra FRITZ!App WLAN dal Play Store di Google. Questo esempio descrive come connettersi a un computer Windows:

- Nella barra delle applicazioni cliccate sull'icona della rete wireless. Sullo schermo compare una lista delle reti wireless.
- Selezionate la rete wireless del FRITZ!Box 7583 Cable e cliccate "Connetti
- Premete il tasto "WPS" del FRITZ!Box finché il LED "WLAN" non lampeggia